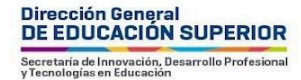

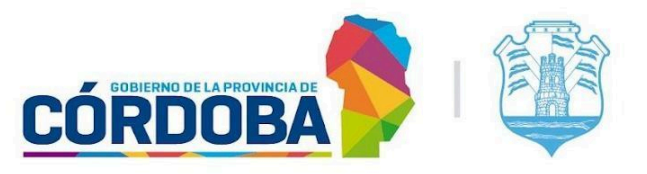

# TUTORIAL DE INSCRIPCIÓN A LA CURSADA COMPLEMENTARIA 2024

La cursada complementaria es un tipo de cursado que se dicta todos los años en el marco del Trayecto de Fortalecimiento. Está apuntado a aquellos estudiantes que han cursado los seminarios y no han logrado los requisitos mínimos de aprobación.

En este tutorial vamos a ver el paso a paso para realizar la inscripción.

PASO 1. Deberás loguearte en el campus virtual. Podrás hacerlo en este enlace.

**PASO 2.** Una vez dentro del campus, deberás abrir <u>este enlace</u>. Es importante que primero te logges en el campus antes de ingresar a este enlace.

Allí podrás encontrar los formularios de inscripción.

FORMULARIOS DE INSCRIPCIÓN CURSADA EXTRAORDINARIA

Seminarios de Matemática Matemática I: Hacer Matemática para comprender el proceso de pensamiento

Matemática II: Problematizar y resolver en el campo multiplicativo. Consideraciones para la enseñanza

Seminarios de Lengua Seminario I: Oralidad, lectura y escritura en el ámbito académico Seminario II: La lengua: textos, tramas y estructuras

## Seminarios de Cultura Digital

Cultura Digital I: Tecnologías digitales y Ciencias de la Computación Cultura Digital II: Taller de herramientas digitales I

FORMULARIOS DE INSCRIPCIÓN CURSADA COMPLEMENTARIA

## Seminarios de Matemática

Matemática I: Hacer Matemática para comprender el proceso de pensamiento Matemática II: Problematizar y resolver en el campo multiplicativo. Consideraciones para la enseñanza

## Seminarios de Lengua

Seminario I: Oralidad, lectura y escritura en el ámbito académico Seminario II: La lengua: textos, tramas y estructuras

## Seminarios de Cultura Digital

Cultura Digital I: Tecnologías digitales y Ciencias de la Computación Cultura Digital II: Taller de herramientas digitales I

**PASO 3.** Selecciona el seminario que deberás cursar, puedes inscribirte a más de uno. Una vez dentro del formulario selecciona tu nombre y apellido.

**IMPORTANTE!** Si no ves tu nombre y apellido reflejado en el listado deberás comunicarte con <u>tfprimaria@dges-cba.edu.ar</u>.